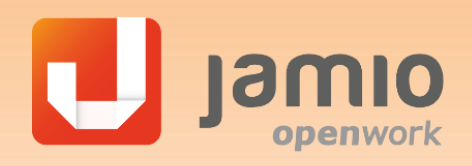

# COLLABORA CON LA JAMIO COMMUNITY

#### CHI PUO' CONDIVIDERE SOLUZIONI

Saranno ammessi alla condivisione:

• Partner Jamio openwork

 Progettisti Jamio che hanno effettuato un corso di formazione Jamio.

La condivisione è in modalità opensource. Né Openwork né altri soggetti potranno essere responsabili di quanto pubblicato.

Tuttavia Openwork intende favorire la presenza di soluzioni con predefiniti standard di qualità.

**Openwork** ha creato e favorisce la presenza di un **Repository** pubblico su **GitHub** dove anche tu potrai condividere le tue Soluzioni Jamio contribuendo alla crescita degli strumenti a disposizione dei progettisti

## I vantaggi della condivisione

Collaborare con la Jamio Community significa essere parte di un gruppo di innovatori in continuo scambio di idee. Significa condividere know-how, strumenti e soluzioni ma anche riceverne in numero di gran lunga maggiore.

#### ✓ Visibilità

Pubblicazione del logo aziendale con nome dell'autore della soluzione condivisa e nome soluzione + Link diretto al sito aziendale, su una apposita area del sito Jamio.com

### ✓ Lead generation

Reindirizzamento di lead interessati alle soluzioni condivise

#### REQUISITI

#### VANTAGGI

| <b>1 soluzione condivisa con KIT base</b> (oggetti da 1 a 3 tab. 1 )              | <b>1 utente nominale Jamio gratuito</b><br>per un anno su di un'area a tua scelta                                                         |  |
|-----------------------------------------------------------------------------------|----------------------------------------------------------------------------------------------------|--|
| <b>1 soluzione condivisa con KIT completo</b><br>(oggetti da 1 a 5 tab. 1 )       | <ul> <li><b>1 utente nominale Jamio gratuito</b></li> <li>per un anno su di un'area a tua scelta</li> <li><b>+ 3 HD credit</b></li> </ul> |  |
| <b>3 o più soluzioni condivise con KIT completo</b><br>(oggetti da 1 a 5 tab. 1 ) | <b>5% di extrasconto</b><br>per il successivo ordine di Servizi Pass Jamio                                                                |  |

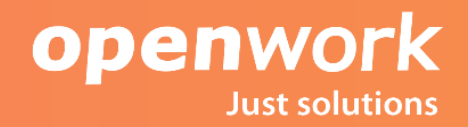

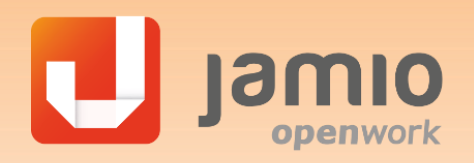

# COLLABORA CON LA JAMIO COMMUNITY

## **Cosa condividere**

Per condividere la tua soluzione è necessario predisporre il seguente KIT

| OGGETTO |                                                                                                    | OBBLIGATORIO |  |
|---------|----------------------------------------------------------------------------------------------------|--------------|--|
| 1       | Soluzione Eseguibile completa e pubblicabile su jamio                                                                                                    | SI           |  |
| 2       | Breve descrizione della soluzione (max 350 caratteri spazi inclusi)                                                                                                    | SI           |  |
| 3       | Readme contenente:oIntroduzione (descrizione della soluzione che indichi le<br>macro funzionalità ed i punti di forza con una breve<br>sintesi del caso d'uso specifico (oltre 500 caratteri<br>spazi inclusi)oUno o più Screenshot significativi | SI           |  |
| 4       | <ul> <li>Indicazioni per la pubblicazione</li> <li>Configurazioni iniziali</li> </ul>                                                                                                    | NO           |  |
| 5       | <ul> <li>Indicazioni operative</li> </ul>                                                                                                    | NO           |  |
| 6       | Altri documenti                                                                                                    | NO           |  |

#### Tab 1

Clicca qui per scaricare il modello da utilizzare

### Prima Condivisione

- Registrarsi su <u>GitHub</u>
- Inviare il **KIT** all'indirizzo jamio.community@openworkbpm.com, per richiederne la validazione da parte di Openwork utilizzando per la compilazione il modello fornito.
- Indicare nella mail **username** o **email** dell'account github creato.
- Openwork potrà rispondere con esito positivo abilitando la condivisione oppure potrà negare la condivisione, indicando eventualmente i motivi del diniego. Nella validazione Openwork potrà tenere conto dei seguenti fattori:
  - Pubblicabilità della soluzione su area Jamio
  - Unicità e utilità della soluzione
  - Presenza e qualità della documentazione a corredo
- A validazione ottenuta si riceverà una email di invito tra i collaboratori della pagina di Jamio openwork Github che abiliterà l'account alla condivisione.
- Effettuare la condivisione di tutto il KIT su <u>GitHub</u>

Scrivere a jamio.community@openworkbpm.com per richiedere eventuale supporto alla condivisione su <u>GitHub</u>

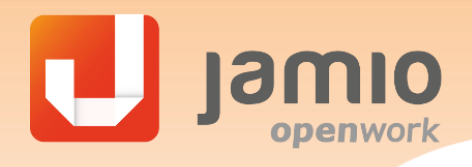

# COLLABORA CON LA JAMIO COMMUNITY

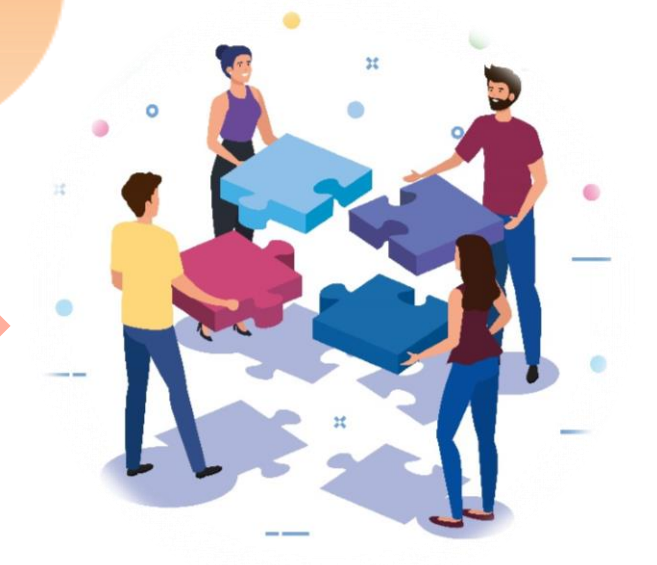

### **Condivisioni successive**

Si procede come per la prima condivisione a partire dal punto 2.

**Openwork** non può impedire la pubblicazione di soluzioni non validate, ma potrà intervenire chiedendone la rimozione ed eventualmente bloccando l'account, qualora le soluzioni pubblicate non rispettassero gli standard definiti.

### Come caricare la soluzione validata

- 1. Collegarsi su <u>GitHub</u> e create un **repository**, ossia il contenitore della vostra soluzione, cliccando a destra sul tasto verde **new repository**.
- 2. Nella pagina che segue assegnare il nome della soluzione.
- 3. Inserire la breve descrizione della soluzione (max 350 caratteri).
- 4. Creare il file **Readme** spuntando l'apposito campo.
- Compilare il **Readme** seguendo il modello (Gli screenshot sono caricabili con Drag and Drop)
- 6. Quindi cliccare su **public** ed infine su **create repository**.
- 7. Caricare i file della soluzione all'interno del repository creato e quindi caricare su 'commit'.

Scrivere a jamio.community@openworkbpm.com per richiedere eventuale supporto alla condivisione su <u>GitHub</u>

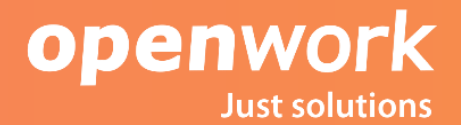